Turning to the "Selling price" node, the marketing research shows that the selling price of similar chocolate bars is 80 cents. As in the previous case, we hide the unit price as a local value inside the node.

Double-click on the "Selling price" node, and type "\$" in the "Unit" field here as well. Then go to the "Distribution" view.

Since there is no uncertainty about the selling price of similar chocolate bars, we enter 0.8 as "Local factor" and leave the "Include stochastic value" checkbox unchecked. The remaining settings in this view does not matter now. Since we do not include stochastic values, DynRisk will ignore all distribution settings for this variable.

Finally we have to specify that the algorithm should be "Single" in this case as well, so we enter the "Operators" view and choose this option.

This should be all, so we click the "OK"-button.